## SUVARNAQUE – EA

| Systems         |           |           |       |         |          |  |  |  |  |
|-----------------|-----------|-----------|-------|---------|----------|--|--|--|--|
| Name            | Gain      | Abs. Gain | Daily | Monthly | Drawdown |  |  |  |  |
| SUVARNAQUE_REAL | +124.74%  | +121.62%  | 1.03% | 39.30%  | 62.31%   |  |  |  |  |
| SUVARNAQUE_PAMM | +7.56%    | +7.37%    | 0.91% | 7.56%   | 4.03%    |  |  |  |  |
| SUVARNAQUE_AGGR | +1719.09% | +1719.09% | 1.37% | 50.33%  | 78.41%   |  |  |  |  |

1) To use this EA, open an account with Tallinex using the below link.

http://www.tallinex.com/open-pro-managed-account?i=140947&s=140947&c=fxbkdoc

2) Scroll to the bottom of the page and update your basic information as highlighted.

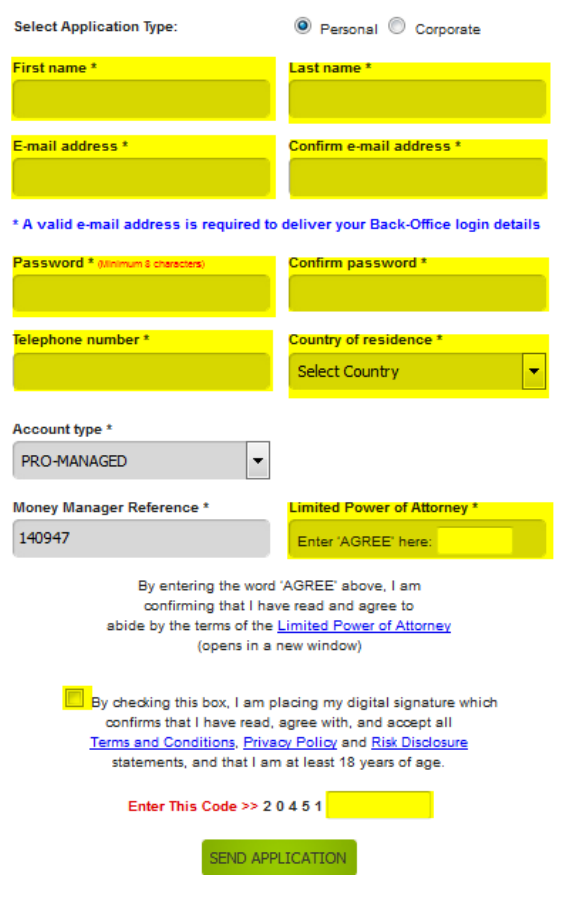

3) Once your account is created, it is automatically connected to the EA as this is a Pro-Managed account.

You can now log on to the web portal and see active trades, trade history, and all financial details.

| Download MetaTrader 4                                                                                                    | Click Her                                                                                                    | 9                                                                                                    |                                                                                                    |                                                                                                    |                                                                                                    |                                         |                                                |                                                                                                    |                                                                                                    |                                                                                                    |           |                 |
|----------------------------------------------------------------------------------------------------|----------------------------------------------------------------------------------------------------|----------------------------------------------------------------------------------------------------|----------------------------------------------------------------------------------------------------|----------------------------------------------------------------------------------------------------|----------------------------------------------------------------------------------------------------|-----------------------------------------|------------------------------------------------|----------------------------------------------------------------------------------------------------|----------------------------------------------------------------------------------------------------|----------------------------------------------------------------------------------------------------|-----------|-----------------|
|                                                                                                    |                                                                                                    |                                                                                                    |                                                                                                    |                                                                                                    |                                                                                                    |                                         |                                                |                                                                                                    |                                                                                                    |                                                                                                    | Talli     | nex Back-Office |
| Home Profile                                                                                                    | Document                                                                                                    | s <b>▼</b> Fun                                                                                                    | ding 🔻 Resou                                                                                                    | urces 🔻                                                                                                    | Volumes                                                                                                    | Account                                 | - Chai                                         | nge Password Lo                                                                                                    | jout                                                                                                    |                                                                                                    |           | Live Chat       |
| Account History<br>∋ Search<br>ſype = Please Select                                                                                                    | •                                                                                                    |                                                                                                    | Channell.                                                                                                    |                                                                                                    |                                                                                                    |                                         |                                                |                                                                                                    |                                                                                                    |                                                                                                    |           |                 |
| • Exact phrase OA                                                                                                    | Il words                                                                                                    | O Any w                                                                                                    | ord                                                                                                    |                                                                                                    |                                                                                                    |                                         |                                                |                                                                                                    |                                                                                                    |                                                                                                    |           |                 |
| ● Exact phrase     A<br>Page                                                                                                    | Il words                                                                                                    | earch<br>O Any w<br>Record<br>Volume                                                                                                    | ord<br>s 1 to 10 of 14<br>Open Time                                                                                                    | 436 Pag                                                                                                    | ge Size 10<br>Open Price                                                                                                    | ▼<br>SL                                 | ТР                                             | Close Time                                                                                                    | Close Price                                                                                                    | Commission Swap Pre                                                                                                    | ofit      |                 |
| • Exact phrase • A<br>Page • 1 • A<br>Ticket • Symbol<br>17888559 EURUSDec                                                                                                    | Il words<br>of 144<br>Type<br>n Buy                                                                                                    | Carch<br>C Any w<br>Record<br>Volume<br>0.108926                                                                                                    | ord<br>s 1 to 10 of 14<br>Open Time<br>2015/11/12 1                                                                                                    | 436 Pag                                                                                                    | ge Size 10<br>Open Price<br>1.07672                                                                                         | ▼<br>SL                                 | ТР                                             | Close Time<br>2015/11/17 01:07:3                                                                                                    | Close Price                                                                                                    | Commission Swap Pro                                                                                                    | ofit      |                 |
| Exact phrase     A Page      A     1     P      ficket     Symbol 17888559 EURUSDec 17856002 EURUSDec                                                                                                    | of 144<br>Type<br>n Buy<br>n Sell                                                                                                    | © Any w<br>Record<br>Volume<br>0.108926<br>0.217852                                                                                                    | snow all<br>ord<br>s 1 to 10 of 14<br>Open Time<br>2015/11/12 1<br>2015/11/12 1                                                                                    | 436 Pag<br>15:35:38<br>10:11:01                                                                                 | ge Size 10<br>Open Price<br>1.07672<br>1.07160                                                                              | ▼<br>SL                                 | TP<br>1.06963                                  | Close Time<br>2015/11/17 01:07:3<br>2015/11/12 15:13:1                                                                                                    | Close Price                                                                                                    | Commission Swap Pro<br>0.00 51/1<br>0.00                                                                                                    | ofit      |                 |
| Exact phrase     A     A  | of 144<br>Type<br>n Buy<br>n Sell<br>n Sell                                                                                                    | © Any w<br>Record:<br>Volume<br>0.108926<br>0.217852<br>0.217852                                                                                                    | Show all<br>ord<br>s 1 to 10 of 14<br>Open Time<br>2015/11/12 1<br>2015/11/12 1<br>2015/11/12 1                                                                    | 436 Pag<br>15:35:38<br>10:11:01<br>10:07:27                                                                     | ge Size 10<br>Open Price<br>1.07672<br>1.07160<br>1.07120                                                                   | ▼<br>SL                                 | TP<br>1.06963<br>1.06886                       | Close Time<br>2015/11/17 01:07:3<br>2015/11/12 15:13:1<br>2015/11/15 23:25:0                                                                                                    | Close Price                                                                                                    | Commission Swap Pr<br>0.00<br>0.00<br>0.00                                                                                                    | ofit      |                 |
| Exact phrase     A Page 1      Ficket     Symbol      Ticket     Symbol      Ti888559      EURUSDec      T855452      EURUSDec      T855452      EURUSDec      T853974      EURUSDec      T853974      EURUSDec      T853974      EURUSDec      T853974      EURUSDec      T853974      EURUSDec      T853974      EURUSDec      T853974      EURUSDec      T853974      EURUSDec      T853974      EURUSDec      T853974      EURUSDec      T853974      EURUSDec      T853974      EURUSDec      T853974      EURUSDec      T853974      EURUSDec      T8549      T8549      T854      T8549      T854      T854      T854      T854      T854      T854      T854      T854      T854      T854      T854      T854      T854      T854      T854      T854      T854      T854 | n Sell<br>n Sell<br>n Sell                                                                                                    | © Any w<br>Record<br>0.108926<br>0.217852<br>0.217852<br>0.217852                                                                                                    | Show all<br>ord<br>s 1 to 10 of 14<br><u>Open Time</u><br>2015/11/12 1<br>2015/11/12 1<br>2015/11/12 1                                                             | 436 Pag<br>5:35:38<br>10:11:01<br>10:07:27<br>99:41:37                                                          | ge Size 10<br>Open Price<br>1.07672<br>1.07160<br>1.07120<br>1.07200                                                        | ▼<br>SL                                 | TP<br>1.06963<br>1.06886<br>1.06930            | Close Time<br>2015/11/17 01:07:3<br>2015/11/12 15:13:1<br>2015/11/15 23:25:0<br>2015/11/12 10:09:3                                                                                            | Close Price           3         1,4585           9         9,956           8         1,4585           6         71,45 | Commission Swap Pr<br>0.00<br>0.00<br>0.00<br>0.00                                                                                                    | ofit      |                 |
| Exact phrase     A                                                                                                    | n Sell<br>n Sell<br>n Sell<br>n Sell<br>n Sell                                                                                                    | © Any w<br>Records<br>0.108926<br>0.217852<br>0.217852<br>0.217852<br>0.217852                                                                                                    | Show all<br>ord<br>s 1 to 10 of 14<br>Open Time<br>2015/11/12 1<br>2015/11/12 1<br>2015/11/12 0<br>2015/11/12 0                                                    | 436 Pag<br>5:35:38<br>10:11:01<br>10:07:27<br>99:41:37<br>06:30:04                                              | ge Size 10<br>Open Price<br>1.07672<br>1.07160<br>1.07120<br>1.07200<br>1.07554                                             | ▼<br>SL<br>1.07925                      | TP<br>1.06963<br>1.06886<br>1.06930<br>1.06950 | Close Time<br>2015/11/17 01:07:3<br>2015/11/12 15:13:1<br>2015/11/15 23:25:0<br>2015/11/12 10:09:3<br>2015/11/12 10:07:4                                                                      | Close Price                                                                                                    | Commission Swap Pr<br>0.00 5 5<br>0.00<br>0.00<br>0.00                                                                                                    | ofit      |                 |
| Exact phrase     Arage     Aragee     Aragee     Arage     Arage     Arage     Arage     Arage     Ar | n Sell<br>n Sell<br>n Sell<br>n Sell<br>n Sell<br>n Sell<br>n Sell<br>n Sell<br>n Sell                                                                                                    | © Any work Records<br>Volume<br>0.108926<br>0.217852<br>0.217852<br>0.217852<br>0.217852<br>0.217852<br>0.217852<br>0.217852                                                                                                    | Show all<br>ord<br>s 1 to 10 of 14<br>Open Time<br>2015/11/12 1<br>2015/11/12 1<br>2015/11/12 0<br>2015/11/12 0<br>2015/11/12 0                                    | 436 Pag<br>5:35:38<br>0:11:01<br>0:07:27<br>99:41:37<br>06:30:04<br>01:59:03                                    | ge Size 10<br>Open Price<br>1.07672<br>1.07160<br>1.07120<br>1.07200<br>1.07554<br>1.07738                                  | ▼<br>SL<br>1.07925                      | TP<br>1.06963<br>1.06886<br>1.06930<br>1.06950 | Close Time<br>2015/11/17 01:07:3<br>2015/11/12 15:13:1<br>2015/11/12 10:09:3<br>2015/11/12 10:07:4<br>2015/11/12 05:17:0                                                                      | Close Price<br>3 19662<br>9 1966<br>8 1996<br>6 2 710<br>3 1975                                                       | Commission Swap Pr<br>0.00<br>0.00<br>0.00<br>0.00<br>0.00<br>0.00                                                                                                    | ofit      |                 |
| Exact phrase     A     A     Compared with a second second s | n Sell<br>n Sell<br>n Sell<br>n Sell<br>n Sell<br>n Sell<br>n Sell<br>n Sell<br>n Buy<br>n Buy                                                                                                    | earch<br>Any we<br>Record:<br>0.108926<br>0.217852<br>0.217852<br>0.217852<br>0.217852<br>0.217852<br>0.217852                                                                                                    | Show all<br>ord<br>s 1 to 10 of 14<br>2015/11/12 1<br>2015/11/12 1<br>2015/11/12 1<br>2015/11/12 0<br>2015/11/12 0<br>2015/11/12 0<br>2015/11/12 0                 | 436 Paq<br>15:35:38<br>00:11:01<br>00:07:27<br>99:41:37<br>96:30:04<br>91:55:51                                 | ge Size 10<br>Open Price<br>1.07672<br>1.07160<br>1.07120<br>1.07200<br>1.07554<br>1.07738<br>1.07749                       | v<br>SL<br>1.07925                      | TP<br>1.06963<br>1.06886<br>1.06930<br>1.06950 | Close Time<br>2015/11/17 01:07:3<br>2015/11/12 15:13:1<br>2015/11/12 13:25:0<br>2015/11/12 10:09:3<br>2015/11/12 10:07:4<br>2015/11/12 03:17:0<br>2015/11/15 23:23:1                          | Close Price 3 1 1 1 1 1 1 1 1 1 1 1 1 1 1 1 1 1 1 1                                                                   | Commission Swap Pr<br>0.00<br>0.00<br>0.00<br>0.00<br>0.00<br>0.00<br>0.00<br>0.00                                                                                                    | ofit<br>2 |                 |
| Exact phrase     A     A     A     A     C     A     C     A     C     A     C     C  | a of 144<br>Type of 144<br>Type of 144<br>Type of 144<br>Type of 144<br>Type of 144<br>Sell of 144<br>New of 144<br>Sell of 144<br>New of 144<br>Sell of 144<br>New of 144<br>Sell of 144<br>New of 144<br>Sell of 144<br>Sell of 144                                                                                                    | Any works and a second second | Snow all<br>ord<br>s 1 to 10 of 14<br>2015/11/12 1<br>2015/11/12 1<br>2015/11/12 1<br>2015/11/12 0<br>2015/11/12 0<br>2015/11/12 0<br>2015/11/12 0<br>2015/11/12 0 | 436 Pac<br>5:35:38<br>0:11:01<br>0:07:27<br>99:41:37<br>06:30:04<br>01:59:03<br>01:55:51<br>15:49:13            | ge Size 10<br>Open Price<br>1.07672<br>1.07160<br>1.07120<br>1.07200<br>1.07554<br>1.07738<br>1.07749<br>1.07226            | <ul> <li>SL</li> <li>1.07925</li> </ul> | TP<br>1.06963<br>1.06886<br>1.06930<br>1.06950 | Close Time<br>2015/11/17 01:07:3<br>2015/11/12 15:13:1<br>2015/11/12 13:25:0<br>2015/11/12 10:09:3<br>2015/11/12 10:07:4<br>2015/11/12 05:17:0<br>2015/11/15 23:23:1<br>2015/11/15 23:24:2    | Close Price                                                                                                    | Commission Swap Pro<br>0.00<br>0.00<br>0.00<br>0.00<br>0.00<br>0.00<br>0.00<br>0.                                                                                                    | ofit      |                 |
| Exact phrase     A     A     Compared     Compared   | a of 144<br>Type<br>Type<br>n Buy<br>n Sell<br>n Sell<br>n Sell<br>n Sell<br>n Buy<br>n Sell<br>n Buy<br>n Sell<br>n Buy<br>n Sell<br>n Sell<br>N Sell<br>N Sell<br>N Se | Any works and a second second | Show all<br>ord<br>s 1 to 10 of 14<br>2015/11/12 1<br>2015/11/12 1<br>2015/11/12 0<br>2015/11/12 0<br>2015/11/12 0<br>2015/11/12 0<br>2015/11/12 0<br>2015/11/12 0 | 436 Pac<br>5:35:38<br>0:11:01<br>0:07:27<br>9:41:37<br>06:30:04<br>01:59:03<br>01:55:51<br>15:49:13<br>13:27:49 | ge Size 10<br>Open Price<br>1.07672<br>1.07160<br>1.07120<br>1.07200<br>1.07554<br>1.07738<br>1.07749<br>1.07226<br>1.07248 | <ul> <li>SL</li> <li>1.07925</li> </ul> | TP<br>1.06963<br>1.06886<br>1.06930<br>1.06950 | Close Time<br>2015/11/17 01:07:3<br>2015/11/12 15:13:1<br>2015/11/12 15:23:25:0<br>2015/11/12 10:09:3<br>2015/11/12 10:07:4<br>2015/11/12 05:17:0<br>2015/11/12 23:23:1<br>2015/11/11 14:06:3 | Close Price 3 9 9 9 9 9 9 9 9 9 9 9 9 9 9 9 9 9 9 9                                                                   | Commission         Swap         Pr           0.00         0.00         0.00           0.00         0.00         0.00           0.00         0.00         0.00           0.00         0.00         0.00           0.00         0.00         0.00           0.00         0.00         0.00           0.00         0.00         0.00           0.00         0.00         0.00 | ofit      |                 |

4) Make Deposits and Withdrawals at any time using your login details.

| Download MetaTrader                | 4 Click Here                    |                                                |                                       |                                               |                                                                                   |                                                                                                    |                                                                                                    |                                                               |                                                              |  |
|------------------------------------|---------------------------------|------------------------------------------------|---------------------------------------|-----------------------------------------------|-----------------------------------------------------------------------------------|----------------------------------------------------------------------------------------------------|----------------------------------------------------------------------------------------------------|---------------------------------------------------------------|--------------------------------------------------------------|--|
|                                    |                                 |                                                |                                       |                                               |                                                                                   |                                                                                                    |                                                                                                    |                                                               | Tallinex Back-Office                                         |  |
| Home Profile                       | Documents 🕶                     | Funding 🔻                                      | Resources •                           | Volumes                                       | Account 🕶                                                                         | Change Password                                                                                                    | Logout                                                                                                    |                                                               | Live Chat                                                    |  |
| Deposits - 1<br>Review the require | Information<br>ments and select | Depositin<br>Withdraw<br>Transfers<br>Requests | ng<br>/ing D<br><sup>3</sup> nod belo | w.                                            |                                                                                   |                                                                                                    |                                                                                                    |                                                               |                                                              |  |
| Method                             |                                 | Ledger                                         |                                       | Information                                   |                                                                                   |                                                                                                    |                                                                                                    | Single Transaction Limits                                     |                                                              |  |
| All methods Bonu                   |                                 |                                                | and veri                              | Only paym<br>fied as belor                    |                                                                                   |                                                                                                    |                                                                                                    |                                                               |                                                              |  |
| CTRANSFER 1-7 busines:<br>days     |                                 | 7 business<br>days                             |                                       | Use Bank Wire                                 |                                                                                   |                                                                                                    |                                                                                                    |                                                               | Minimum: 100 USD / 100 EUR<br>Maximum: No limit              |  |
|                                    |                                 | Instant                                        | A<br>Part c                           | photo of you<br><b>f the long c</b><br>A phot | <b>Two accept</b><br>u holding you<br><b>ard number</b><br>but n<br>o of the back | ed proof of card ow<br>r card next to your fa<br>should be covered s<br>visible,<br>o other details should<br>of your card with th | nership document<br>ce so that both can<br>o <u>only</u> the first-1 a<br>be obscured.<br>e signature clearly | s:<br>be seen clearly.<br>and last-4 digits are<br>y visible. | Minimum: 100 USD / 100 EUR<br>Maximum: 2,000 USD / 2,000 EUR |  |

https://www.facebook.com/Suvarnaque-FOREX-Autotrader-426351537556121/?pnref=lhc